Log in to your ADE- ESA applicant portal. You will see a blue tab that says CLASSWALLET. Click on that tab and you will be taken to the following screen. Click <u>Pay Vendor</u>

| CLASSWALLET                                                                                                    | Welcome, Test Customer 👻                                                   |  |
|----------------------------------------------------------------------------------------------------|----------------------------------------------------------------------------|--|
| Balance                                                                                                    | Action Required                                                            |  |
| \$13,565.19                                                                                                    | You're all caught up. Great job!                                           |  |
| Default Purse \$5,720.31                                                                                                    | 🐺 Shop                                                                     |  |
|                                                                                                    | Shop in the Marketplace Shop online from vendors and pay with ClassWallet. |  |
| Reimbursement Step 1 - Link Your Bank Account                                                                                                    | START SHOPPING                                                             |  |
| Link your bank account                                                                                                    | Order history                                                              |  |
| Complete this simple 3-step process to link your bank<br>account so you can receive funds directly deposited in<br>your account when you submit reimbursements. | SUBMITTED SAVED                                                            |  |
| Link Account — Ø Micro-Deposit — Ø Verify Account                                                                                                    | 🕎 Pay vendor                                                               |  |
| LINK ACCOUNT                                                                                                    | PAY VENDOR<br>MANAGE ORDERS                                                |  |

### Step One

Select the vendor. You can search the list with vendor names, categories, or tags.

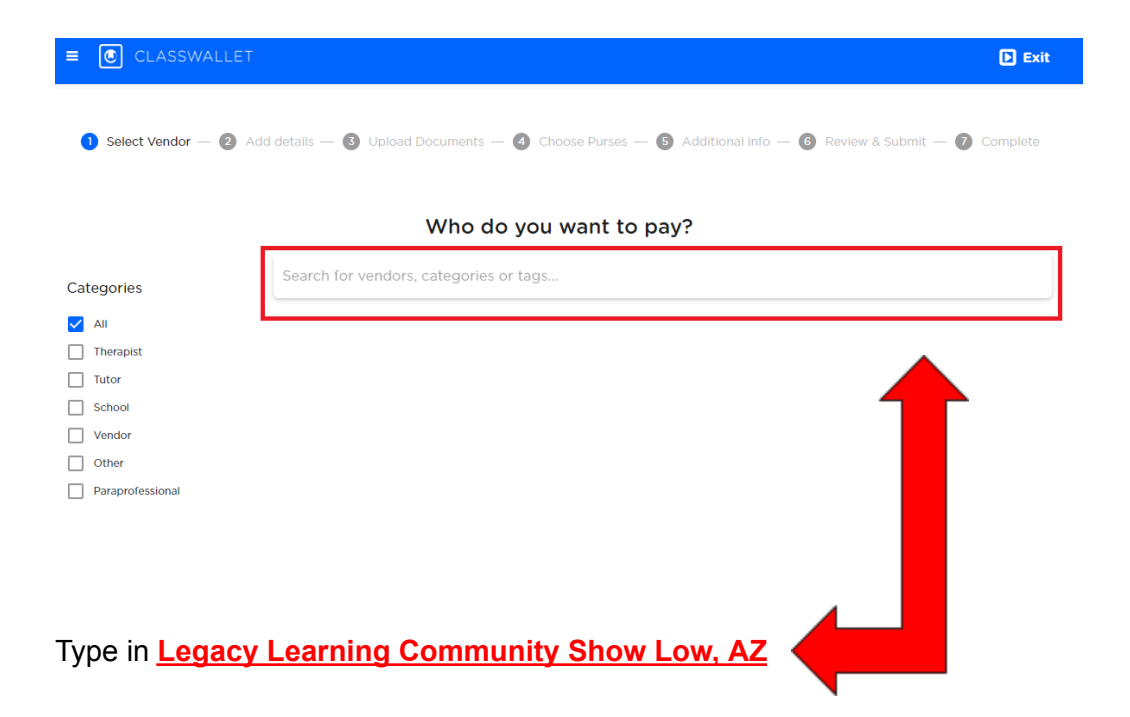

### Step Two

Add details of your order; enter the payment amount that matches the invoice's total

| Select Vendor — 💈 Add details — 🚳 Upload Doct | uments — 🌗 Choose Purses — 🖲   | Additional info — 6 | Review & Submit — 🕖 | Complete |  |
|-----------------------------------------------|--------------------------------|---------------------|---------------------|----------|--|
| Add details to your order                     |                                |                     |                     |          |  |
|                                               | Order Details                  |                     |                     |          |  |
| Vendor A                                      | Art Supplies, Tampatampa,      | Florida             |                     |          |  |
| <b></b>                                       | Enter Payment Amount* \$ 0.00  |                     |                     |          |  |
|                                               | Service Fee:<br>\$ 0.00        |                     |                     |          |  |
|                                               | Amount From Wallet:<br>\$ 0.00 |                     |                     |          |  |
|                                               | Amount To Vendor:<br>\$ 0.00   |                     |                     |          |  |
|                                               | BACK NEXT                      |                     |                     |          |  |

Enter the <u>total amount</u> of your invoice on the top line. It will automatically fill in the remaining amounts for you.

### Step Three (you need to have your invoice downloaded to your device)

Proceed to upload supporting documents. E.g., Invoices, quotes, receipts, screenshots, and other evidence of services being rendered. You can drag and drop the image or click **BROWSE** to search in your saved image files.

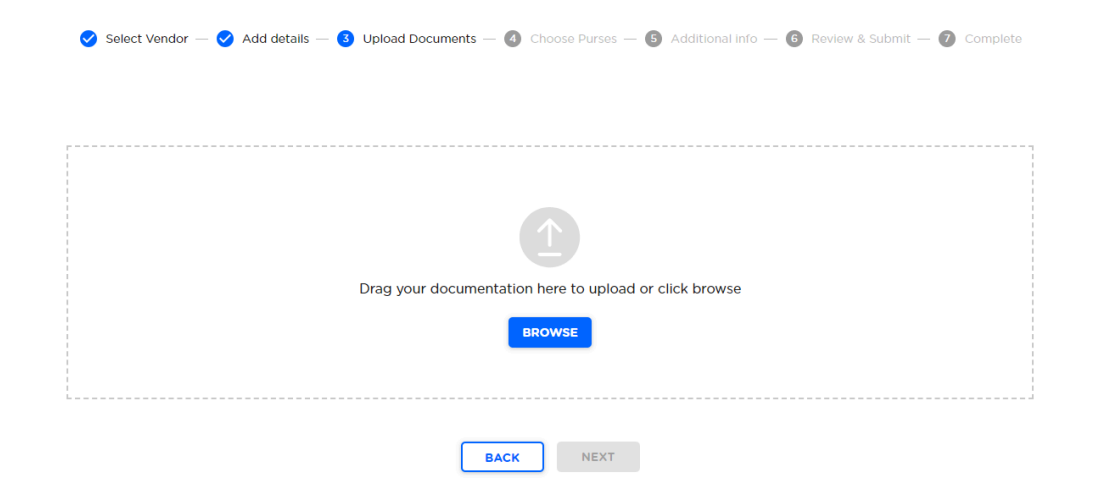

# Step Four

Choose the purse which will fund the transaction.

| Select Vendor — 🤣 Add details — 🥑 Upload Documents — 🔞 Choo           | ose Purses — 💿 Additional info — 💿 Review & Submit — 🕖 Complete |  |
|-----------------------------------------------------------------------|-----------------------------------------------------------------|--|
| Choose which purse wi                                                 | ll fund the transaction                                         |  |
| Your total is                                                         | <b>::</b> \$425.60                                              |  |
| Service Fe<br>Amount From V<br>Amount To Ve                           | ee: 10.64<br>Vallet: 425.60<br>ndor: 414.96                     |  |
| Which purse would you like to cover this amount? (Select one or more) |                                                                 |  |
| Test purse                                                            | \$334.88 available                                              |  |
| BACK                                                                  | NEXT                                                            |  |

On your screen you should see **Arizona ESA**. Click on the box.

Next select your expense category

| 🥑 Select Vendor — 🕑 Add details | — 🕑 Upload Documents — 🧃 Choo:                                                                  | se Purses — 💿 Additional info —                                                      | 6 Review & Submit — ၇ Complete |
|---------------------------------|-------------------------------------------------------------------------------------------------|--------------------------------------------------------------------------------------|--------------------------------|
|                                 | Choose which purse wil                                                                          | fund the transaction                                                                 |                                |
| Which                           | Your total is:<br>Service Fe<br>Amount From W<br>Amount To Ver<br>purse would you like to cover | \$325.00<br>ee: 8.13<br>/allet: 325.00<br>edor: 316.87<br>this amount? (Select one - | or more)                       |
| <b>V</b> T<br>F                 | est purse<br>ow much of the \$325.00 total would y                                              | \$334.88 a                                                                           | available                      |
| \$                              | 325.00                                                                                          |                                                                                      | (100%)                         |
|                                 | Please select your                                                                              | expense category                                                                     |                                |
|                                 | Tutoring                                                                                        |                                                                                      |                                |
|                                 | Therapies                                                                                       |                                                                                      |                                |
|                                 | Technology                                                                                      |                                                                                      |                                |
|                                 | Tuition                                                                                         |                                                                                      |                                |

Scroll down until you find "Tuition, textbooks or fees at a qualified school"

## Step Five

Enter additional information, comments, or description to support your transaction

| Select Vendor — 	 Add details — 	 Upload Doc | uments — 🤡 Choose Purses — 👩 Additional info — 🔞 Review & Submit — 🜍 Complete |
|----------------------------------------------|-------------------------------------------------------------------------------|
| Please                                       | add comments or description                                                   |
|                                              | Comments (Optional)                                                           |
| Plea                                         | se add Invoice# or Quote#                                                     |
|                                              | Invoice# or Quote# (Optional)                                                 |
|                                              | BACK                                                                          |

Type in your invoice number on this line

### Step Six

Review your transaction; if everything is correct, click NEXT, and your order will be submitted.

| 🤣 Select Vendor — 🤡 Add details — 🥑 Upload Documents — 🥑 Choose Purses — 🥑 Additional info — 🙆 Review & Submit — 👩 Complete |
|----------------------------------------------------------------------------------------------------|
| Review your details                                                                                                    |
| Your total is: \$325.00                                                                                                    |
| Service Fee: 8.13                                                                                                    |
| Amount From Wallet: 325.00                                                                                                  |
| Amount To Vendor: 316.87                                                                                                    |
| Vendor: Vendor Art Supplies                                                                                                 |
| Expense types: Therapies                                                                                                    |
| Comments:                                                                                                    |
| Invoice# or Quote#:                                                                                                    |

If at any time you need help, call Rachel at 928-417-1615. After you have submitted your payment, please send a screenshot of the submitted payment to <u>info@legacylearningcommunity.org</u> to let us know. Thank you!